## Set up your Streaming TV Box

- **Step 1** Ensure your television is turned on and set to the correct input source (i.e. HDMI 1, HDMI 2, etc.)
- Step 2 Plug in one end of the HDMI cord to the streaming device and the other end to your television(Note: The 4K box has 2 micro-HDMI ports USE HDMI 1 PORT ONLY see below)
- **Step 3** Connect the wireless receiver from your controller (i.e. Keyboard, mouse or other wireless controller)
- Step 4 Connect ethernet cord to the streaming box and your router (or powerline adapter)(Note: Skip this step if you will be connecting to your internet wirelessly)
- **Step 5** Connect the power cord to the streaming box and an available outlet (Note: It's important that this is the last step or your TV may not recognise the source)

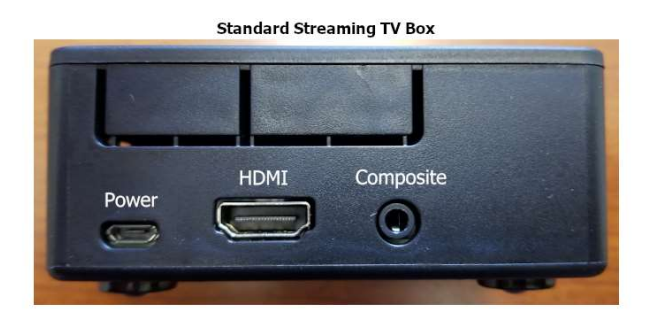

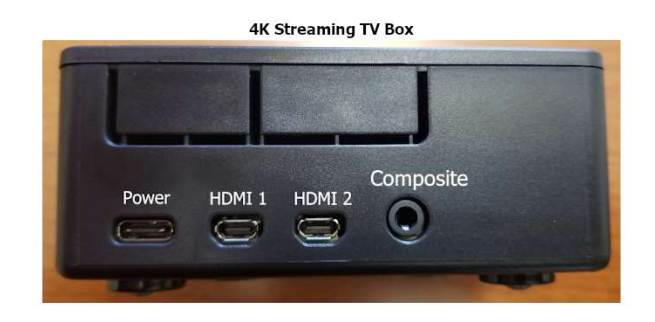

#### Connecting your Streaming TV Box to your internet wirelessly

From the main navigation window, navigate to **SYSTEM** and then hit the down arrow to get into the submenu to select **LIBREELEC** and hit enter

On the left-hand side menu, scroll down to Connections.

Your available wireless connections should populate on the right side of the screen (there may be a few depending on neighbouring signals)

Select your wireless service and hit enter. Select "Connect" from the pop-up menu. You will be asked to input your wireless password, if applicable.

Confirm your connection (typically takes 5 - 10 seconds), the state should read as "ONLINE".

Note: The most common difficulties are usually a result of poor or dropped internet connection.

You can also confirm if you are connected to the internet by confirming that the correct date and time are appearing on the main navigation screen.

## **Screen Calibration:**

If you find that the picture presented on your television doesn't fit the screen properly, you can calibrate the size of the picture by doing the following:

From the main navigation window, go to **SYSTEM** screen and hit enter. Scroll to the **System** setting and hit enter

From the **Display** option on the left, arrow across to the right side of the screen and scroll down to and select "**Video Calibration**" and hit enter

Follow the prompts to ensure your picture is properly configured for your particular television.

The routine repeats so once you are satisfied with the results, simply hit the back button to escape.

# **Basic Keyboard Controls Arrow Directional Controls**

Arrow Directional Controls - Left, Right, Up, Down on most menu screens

Enter - Selects highlighted options

**Spacebar** - Pause / Play (currently running video)

Back Space - Go back one menu

Escape Key – Go back one screen

**X** Key - Stops the current running stream (Stop)

**M** Key - Toggles VCR-style control menu / Sound, subtitles, etc.

C Key - Context / information menu selections / Add to favourites option

I Key - Brings up movie/television episode info when selection is highlighted

**S** Key - Brings up power/timer options

**T** Key - Toggles the subtitles On / Off (see below for additional info)

# Subtitles

If the feature you are watching does not have subtitles available and you wish to have them, do the following:

Once you have selected and started a stream, pause the stream (spacebar key on a keyboard) Hit  ${\bf M}$  on your keyboard to call up the menu at the top of your screen Select the subtitles icon and hit enter

After a few seconds, you should be presented with a list of available subtitles for your feature Highlight the one of your choice and hit enter – the pop-up window will disappear after the subtitles are loaded.

You may now resume your stream and the subtitles should be playing. If the subtitle selection you made is unsuitable, simply repeat the procedure and select a different one.

# **Helpful Tips**

- Your Streaming TV Box is meant to be left on all the time. It goes into a standby/sleep mode when not in use
- We recommend navigating to the **POWER** screen and selecting "**Reboot**" from the power submenu and hitting enter. This will refresh the box and should be done at least 3 or 4 times a week. More often is desirable.
- If unsuccessful in finding the show or movie you wish to find, try other video addons (i.e. Exodus, Tempest, Fen, etc.)
- Whenever you have a long vertical list of items to choose from, instead of selecting up or down one item at a time, you can opt to click to the right (right directional arrow) to attain the page up or page down control. Exit the page up/page down control by clicking left (left directional arrow) once and you will again be able to select up or down one item at a time.
- Always allow screens to fully render. Like any computer, selecting too quickly through screens/windows can sometimes result in the device hanging for prolonged periods
- The two most important factors in trouble-free streaming are a fast/solid internet connection and using a paid "Debrid" account.

See our trouble-shooting page for more assistance or call us at (647) 993-7876